## ACS 美国化学学会全文电子期刊数据库

1、使用非校园 IP 地址打开浏览器, 输入 <u>https://pubs.acs.org/</u> 右上角的 Find my institution

|    |                                          |                                        | Find my institution       | Log In |
|----|------------------------------------------|----------------------------------------|---------------------------|--------|
|    |                                          | My Activity 🧧                          | Publications              | ≡      |
| 2、 | 2、点击右侧的 CARSI Federation 展开已订购数据库的成员高校名单 |                                        |                           |        |
|    | Find Institution via Federation          |                                        |                           |        |
|    |                                          | > ACOnet Identity Federation (Austria) |                           |        |
|    |                                          | CARSI Federation                       |                           |        |
|    |                                          | > Chinese - CSTCloud ID (CAoS)         |                           |        |
|    |                                          | > German Higher Education (DFN-        | -AAI)                     |        |
|    |                                          | India: INFLIBNET Access Manage         | gement Federation (INFED) |        |
| 3、 | . 点击 Chang'an University 的名称进入认证页面       |                                        |                           |        |

- > Beijing Normal University
  > Beijing University of Chemical Technology
  > CHONGQING UNIVERSITY
  > CUHK-Shenzhen
  > Chang'an University
  > ChengDu University of Technology
- 4、进入长安大学统一认证登录界面,输入用户名和密码

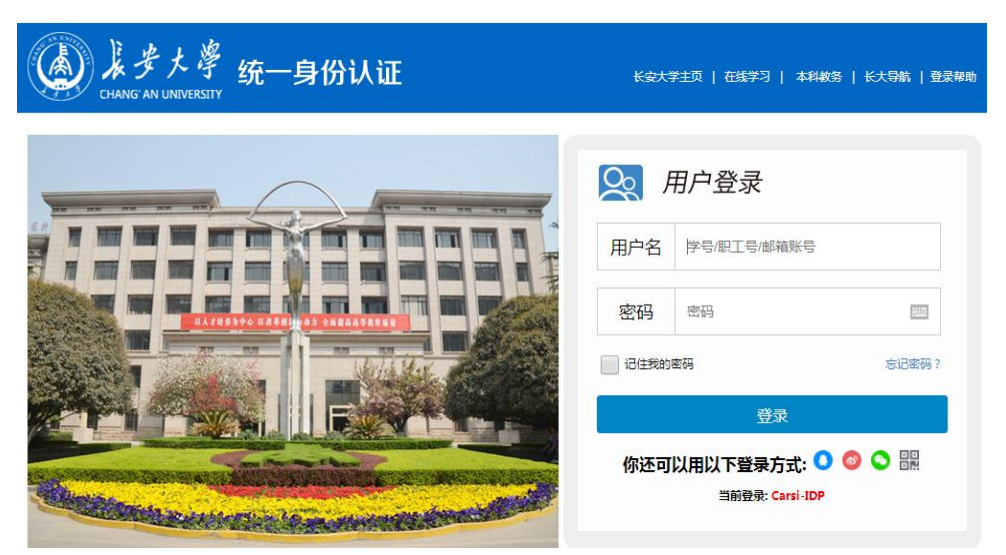

5、验证成功后可以访问 ACS 数据库

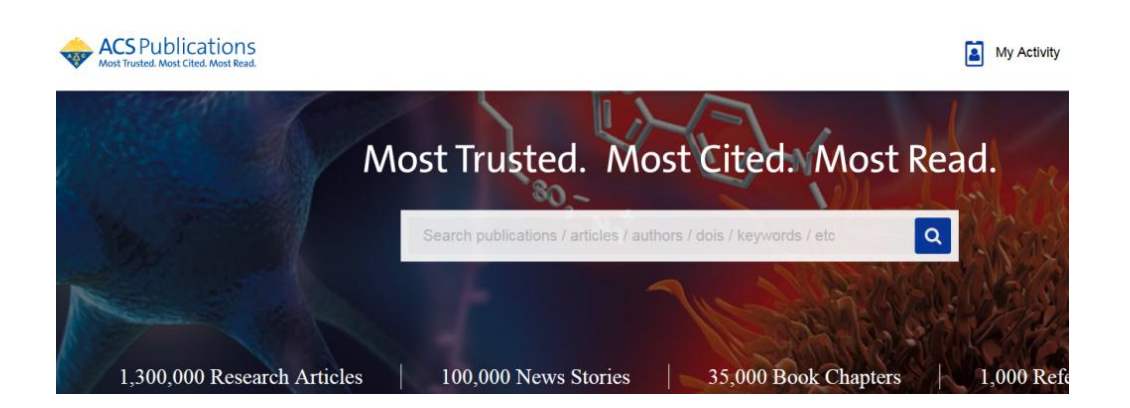